# Fehlerbehebung bei Zertifikatfehler "Identitätszertifikatimport erforderlich" auf FMC

## Inhalt

Einleitung Voraussetzungen Anforderungen Verwendete Komponenten Hintergrundinformationen Problem Lösung Schritt 1: Erstellen einer CSR-Anfrage (optional) Schritt 2: Unterzeichnen des CSR Schritt 3: Überprüfen und Trennen der Zertifikate Schritt 4: Zusammenführen der Zertifikate in einem PKCS12 Schritt 5: PKCS12-Zertifikat in FMC importieren Überprüfung

## Einleitung

In diesem Dokument wird beschrieben, wie Sie den Fehler "Import des Identitätszertifikats erforderlich" auf Firepower Threat Defense (FTD)-Geräten beheben und beheben, die vom Firepower Management Center (FMC) verwaltet werden.

## Voraussetzungen

### Anforderungen

Cisco empfiehlt, dass Sie über Kenntnisse in folgenden Bereichen verfügen:

- Public Key Infrastructure (PKI)
- FMC
- FTD
- OpenSSL

### Verwendete Komponenten

Die in diesem Dokument verwendeten Informationen basieren auf den folgenden Softwareversionen:

- Mac OS X 10.14.6
- FMC 6.4
- OpenSSL

Die Informationen in diesem Dokument beziehen sich auf Geräte in einer speziell eingerichteten Testumgebung. Alle Geräte, die in diesem Dokument benutzt wurden, begannen mit einer gelöschten (Nichterfüllungs) Konfiguration. Wenn Ihr Netz Live ist, überprüfen Sie, ob Sie die mögliche Auswirkung jedes möglichen Befehls verstehen.

## Hintergrundinformationen

**Anmerkung:** Auf FTD-Geräten wird das Zertifikat der Zertifizierungsstelle benötigt, bevor die CSR (Certificate Signing Request) generiert wird.

 Wenn der CSR auf einem externen Server (wie Windows Server oder OpenSSL) generiert wird, ist die manuelle Registrierungsmethode zum Scheitern verurteilt, da FTD die manuelle Schlüsselregistrierung nicht unterstützt. Es muss eine andere Methode verwendet werden, z. B. PKCS12.

## Problem

Ein Zertifikat wird in das FMC importiert, und es wird ein Fehler ausgegeben, der besagt, dass ein Identitätszertifikat erforderlich ist, um mit der Zertifikatregistrierung fortzufahren.

### Szenario 1

- Manuelle Registrierung ausgewählt
- CSR wird extern generiert (Windows Server, OpenSSL usw.) und Sie haben (oder kennen) die Informationen zum privaten Schlüssel nicht
- Ein vorheriges Zertifizierungsstellenzertifikat wird verwendet, um die Zertifizierungsstellenzertifikatinformationen auszufüllen. Es ist jedoch unbekannt, ob dieses Zertifikat für das Zertifikatzeichen verantwortlich ist

### Szenario 2

- Manuelle Registrierung ausgewählt
- CSR wird extern generiert (Windows Server, OpenSSL)
- Sie haben die Zertifikatsdatei der Zertifizierungsstelle, die unseren CSR signiert.

Für beide Verfahren wird das Zertifikat hochgeladen, und eine Fortschrittsanzeige wird angezeigt, wie im Bild gezeigt.

| 4 III FPR1k-172.204.204.66 |        |        |             |       |
|----------------------------|--------|--------|-------------|-------|
| wildcart-cert-2020         | Global | Manual | In progress | P 🗘 🖥 |

20 8

Nach einigen Sekunden gibt das FMC weiterhin an, dass ein ID-Zertifikat erforderlich ist:

FPR1k-172.204.204.66 wildcart-cert-2020

Der vorherige Fehler zeigt an, dass entweder das CA-Zertifikat nicht mit den Ausstellerinformationen im ID-Zertifikat übereinstimmt oder dass der private Schlüssel nicht mit dem standardmäßig im FTD generierten übereinstimmt.

## Lösung

Damit Sie sich registrieren können, müssen Sie über die entsprechenden Schlüssel für das ID-

Zertifikat verfügen. Mit OpenSSL wird eine PKCS12 Datei generiert.

### Schritt 1: Erstellen einer CSR-Anfrage (optional)

Sie können einen CSR zusammen mit seinem privaten Schlüssel mithilfe eines Drittanbieter-Tools namens **CSR Generator (**csrgenerator.com) erhalten.

Wenn die Zertifikatinformationen entsprechend ausgefüllt wurden, wählen Sie die Option zum Generieren von CSR aus.

### **CSR** Generator

security github

## Generate a Certificate Signing Request

Complete this form to generate a new CSR and private key.

| Country             |        |  |  |  |  |
|---------------------|--------|--|--|--|--|
| US                  |        |  |  |  |  |
| State               |        |  |  |  |  |
| Texas               |        |  |  |  |  |
| Locality            |        |  |  |  |  |
| San Antonio         |        |  |  |  |  |
| Organization        |        |  |  |  |  |
| Big Bob's Beepers   |        |  |  |  |  |
| Organizational Unit |        |  |  |  |  |
| Marketing           |        |  |  |  |  |
| Common Name         |        |  |  |  |  |
| example.com         |        |  |  |  |  |
| Key Size            | s List |  |  |  |  |
| • 2048 • 4096       |        |  |  |  |  |
| Generate CSR        |        |  |  |  |  |

Dadurch erhalten wir einen CSR + privaten Schlüssel, den wir an eine Zertifizierungsstelle senden können:

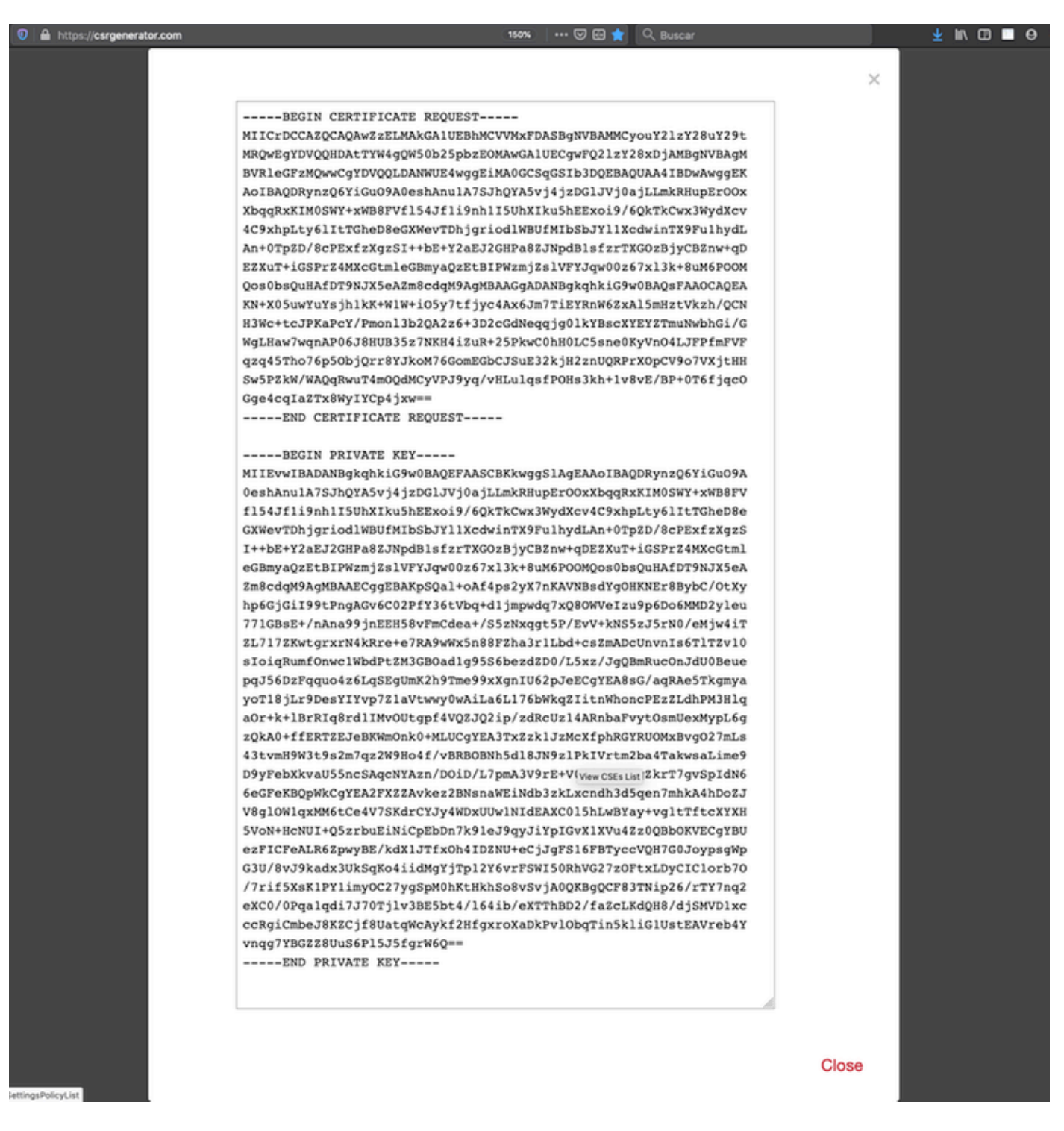

### Schritt 2: Unterzeichnen des CSR

Der CSR muss von einer Drittanbieter-CA (GoDaddy, DigiCert) signiert werden. Sobald der CSR signiert ist, wird eine ZIP-Datei bereitgestellt, die unter anderem Folgendes enthält:

- Identitätszertifikat
- CA-Paket (Zwischenzertifikat + Stammzertifikat)

### Schritt 3: Überprüfen und Trennen der Zertifikate

Überprüfen und trennen Sie die Dateien mithilfe eines Texteditors (z. B. Notizblock). Erstellen Sie die Dateien mit leicht identifizierbaren Namen für den privaten Schlüssel (**key.pem**), das Identitätszertifikat (**ID.pem**) und das Zertifizierungsstellenzertifikat (**CA.pem**).

Für den Fall, dass die CA-Paketdatei mehr als zwei Zertifikate (eine Stammzertifizierungsstelle, eine untergeordnete Zertifizierungsstelle) enthält, muss die Stammzertifizierungsstelle entfernt werden. Der ID-Zertifikataussteller ist die untergeordnete Zertifizierungsstelle. Daher ist es in diesem Szenario nicht relevant, die Stammzertifizierungsstelle zu verwenden.

Inhalt der Datei CA.pem:

| Bag Attributes                                                                          |
|-----------------------------------------------------------------------------------------|
| localKeyID: 4B ED BA 56 76 3A C9 22 C3 75 54 A7 0A 1A F1 7D 3B 5E B0 D8                 |
| subject=/C=US/ST=Texas/L=San Antonio/O=Cisco/OU=VPN/CN=*.cisco.com                      |
| issuer=/C=MX/ST=CDMX/O=Ungu Corp/OU= Corp Certificate Authority/CN=Corp Intermediate CA |
| BEGIN CERTIFICATE                                                                       |
| MIIFojCCA4qgAwIBAgICEBowDQYJKoZIhvcNAQELBQAwfjELMAkGA1UEBhMCTVgx                        |
| DTALBgNVBAgMBENETVgxEjAQBgNVBAoMCVVuZ3UgQ29ycDEoMCYGA1UECwwfVW5n                        |
| dSBDb3JwIENlcnRpZmljYXRlIEF1dGhvcml0eTEiMCAGA1UEAwwZVW5ndSBDb3Jw                        |
| IEludGVybWVkaWF0ZSBDQTAeFw0yMDAyMjcwNjE1MjRaFw0yMTAzMDgwNjE1MjRa                        |
| MGcxCzAJBgNVBAYTAlVTMQ4wDAYDVQQIDAVUZXhhczEUMBIGA1UEBwwLU2FuIEFu                        |
| dG9uaW8xDjAMBgNVBAoMBUNpc2NvMQwwCgYDVQQLDANWUE4xFDASBgNVBAMMCyou                        |
| Y2lzY28uY29tMIIBIjANBgkqhkiG9w0BAQEFAAOCAQ8AMIIBCgKCAQEAsrPghHA3                        |
| 7r/ShqU7HjOl6muESBwmeDYTbOSBDz6T30E95T67Ey0ra8/sxyorCMzTHSPr6adF                        |
| o7xbrjm1onhneeJv+6sUbF1FnZnyNjrjAd/6u8BCJcXPdHESp4kvFGv8fuNAE01s                        |
| gjfuj+Ap1iPbWUjsxs1CDlq208H/NyPn+mvu2Kvo1sJZls5VAAk6D2FxSpwos4tV                        |
| sXUn711ymzyArhDMQ0sGib8s8oOPqnBYPhy12+AWECqHTccMbsVxC3S11hHQMPCi                        |
| LAEC/ijQeISMOxdR/p4CpjbuNJTIQQw8CRqjSvkY2DGZs3slLo56RrHpRJdcukD5                        |
| zKGRLrKCtOjvyQIDAQABo4IBPzCCATswCQYDVR0TBAIwADARBglghkgBhvhCAQEE                        |
| BAMCBkAwMwYJYIZIAYb4QgENBCYWJE9wZW5TU0wgR2VuZXJhdGVkIFN1cnZ1ciBD                        |
| ZXJ0aWZpY2F0ZTAdBgNVHQ4EFgQUzED6CQ5u/wcK7y+GYz9ccDkrUigwgaEGA1Ud                        |
| IwSBmTCBloAUT8MBVNLJSgdOEG3GW+KnUvRMRCiheqR4MHYxCzAJBgNVBAYTAk1Y                        |
| MQ0wCwYDVQQIDARDRE1YMRIwEAYDVQQKDA1Vbmd1IENvcnAxKDAmBgNVBAsMH1Vu                        |
| Z3UgQ29ycCBDZXJ0aWZpY2F0ZSBBdXRob3JpdHkxGjAYBgNVBAMMEVVuZ3UgQ29y                        |
| cCBSb290IENBggIQADAOBgNVHQ8BAf8EBAMCBaAwEwYDVR01BAwwCgYIKwYBBQUH                        |
| AwEwDQYJKoZIhvcNAQELBQADggIBAJuAihWxJ44ug/vEhZaUapUtYSqKWzMLZbBr                        |
| un1IMsL8I8AhuWM93PPmHX2Tm2XwQlo9PBN3aNacUz/FneZ/NNfQwC1GfJCTHJVE                        |
| K4+GWDNIeVznY7hbMppt5iJNuBMR/EoYoQ0xdqPtnLEqt92WgGjn6kvjVLw6eJKB                        |
| Ph75RDyr5DQz86Agnl/JzjvpeLR10eqMTCxgQJbYOeUrZCRNDWaV/ahpvmZ9xPV6                        |
| MB1la6GipT5EcFe16WPNiqQa+3f+y8nsnsMDNE8UXW8nSqZwdTdA8THxkpogcPTb                        |
| isw8a9CkindzZhI6rtoCI0QXmqkw6uXPWcw5PnTT08TnSQoMJnC/Hvaa/tiiFA3F                        |
| dkaPLePgDScFZED2nPIFsbXfb2zFRCN2YLirose/k9wc8rX1Z639uVCXN4yYmx9b                        |
| ADrqqQdkUXCGCGrQjXzWRNCORZihfTKg+ANoEaWgBsgInqtV5R/nsSkeibva9rBG                        |
| yHPUkZB70Xz2AuINod70aPDiQCabEpVTcV5dr8+r9L1h5UQCIim+wPgBAQzG9Bz9                        |
| JM5RHriNhdmKQkvjDbqcKx8V3tjYpDNHgWAlwnaoICEoDKbSoiLdWgaPt4F1kipW                        |
| 2RImd7X9wPetswGeOpI3q39mBtgQ1eAARXVB373i12WvxEWnjfBa9V4GAZcoMjpx                        |
| 92xpoxS1                                                                                |
| END CERTIFICATE                                                                         |

Inhalt der Datei key.pem:

Bag Attributes

localKeyID: 4B ED BA 56 76 3A C9 22 C3 75 54 A7 0A 1A F1 7D 3B 5E B0 D8 Key Attributes: <No Attributes>

----BEGIN ENCRYPTED PRIVATE KEY---

MIIFDjBABgkqhkiG9w0BBQ0wMzAbBgkqhkiG9w0BBQwwDgQI9vQUkrE10MMCAggA MBQGCCqGSIb3DQMHBAjnRV9YTIYsSwSCBMjqflLhs3v0RL0DHkvi7yvWSd3xWLMn jt1hg0LsU1TDmBAWp/LXpqSP27c4XCQiZcOeiFDqm8aKw9xTDjgkEUBVactZs+Sz vCE1gcG6NRH91ZFiwOYy+MCR4EPYh06DJPQ+MxLvtjjHrErruyXlAlywfAtrAcQk E5tJniCaNTppwfVOfLpd/oHa2tF0kBMVVjS3HyxAXEfNThmzMwKRygsLPUKShtfb iv0bu8zI6fVfB4db3J/FjgikoiCHKXbWetm/GewZ071H3DW0HamtPw3InUuvYuzv SM08x+NJi6uo7gtrQ6Rld2z5fN6vTtAw3x10AHjxm+vf0xt95zXhABYkMg2zHaQg 0djTHYFWdHwpdmSSNWM8hWnY8AvFxdjXURp/5MNP+v6ty5W/ETVe6o+Dh1sa9i7v PzUwIDWs6kt0rxp0v82001mqSKD6C4UnD1Vf2hH7AyMuwRpYamOEIuPtg8GgeiHJ 6vxpIJ3dY9/s0eyElkvKimZgiXpexBV/nDnksCLJTGyR08AE56ig2+XiBkwIoUai QTZNi3S+PmPf8glHFtVKR8V6Zk4u8xov3reNTTmKXxXcH3mHPaMU/Nhdldn8fpx+ phTzULmdtIpD3rlHknh0uMvjrw0RYTLp1WGiEo5DU1SvI5jrMCYa0mhuf0I7vtPp rQqXNo6JleXuBteWSIHDqFynrtIdLyUVhK5QwF40m9+0vGkXNuqMDv4fH4+7nv91 KqK2NS4yUXW1KjbAFe+Cxz9E7stt4Nyvwx561/FpYLHymYDjQA3kFrC3tPHeULjT fp95fJ+6g2ROnr4yKerHbV5BAaiOV3rRVpBWhgzBK5o3w4+C+QIH6tgD1f2Jp9YA TZLj/BDxIc40Q6A0RATjWcbE1fvuNmNvMEQpDFM0gP8mlqnnBGzc5mwxC1xTNcQD nmaFYykWVxYCzsvQAgwkvyzzZw2mPNQpj3lVIOVRdZy8NWVkKCBLpq2XTSA6AQIK mnJLY+rSAEi6miVnHeUW683un8KND9+HQ1YZbpKDK+JGcwkP/KhEHKmipEoHS8b5 MLby4tL7qrA3sfddMooJJYsCC372WYrd8xPrDZ9kYJ0N64ks9sYhvRUxRMJaxqaY Int7b6p90i1r0LpielhUUrEvbuOCudM4sLDyXq8Fqf9G5u8dMuchCjXrEPGhmf4Y ZhTfQF3xxQYtLBbLfWeQUFt6GBsJMLGZFTFPM06/e3vToRu/Opw4Z9hrA6zBfQWa bcT868DNME+UQxoT825SLwsFFPcjOpixn21FSm6baig6QWvTV9+5797+AEPnG23i 1x/KKsvTEuwyHGgAX6p9Z0bfPOVcikMZkO9MvMDU5MOUm0lbnb0zINrrblG0qmRX SYNNoL71J3joAKzv056KURWAMk9tQE8hAefWAZHS1PacwgUIWx0SAszRMkneptiR VCm5UvzbYiMIAOrJjx6PTakuPIhdfokLyWfMI74ETao0Hl7KdDD1i/w11fAWFqtN 2gzfPw7Q02F7iZiYtxV9ryVBnH4wqut9pFjPYGu2oXC5q4Y7lJ1DrMzc879vAchM C1dBcaJLWdpdTmrg2WNiao/rv3A20JjP0zA0eUwRo9r50S0oF9ez1ghBpAAtehyi FGY=

----END ENCRYPTED PRIVATE KEY-----

Inhalt der Datei mit dem Namen ID.pem:

---BEGIN CERTIFICATE----

MIIFtzCCA5+gAwIBAgICEAEwDQYJKoZIhvcNAQELBQAwgZIxCzAJBgNVBAYTAk1Y MQ0wCwYDVQQIDARDRE1YMRIwEAYDVQQKDAlVbmd1IENvcnAxMjAwBgNVBAsMKUFu eWNvbm51Y3QgaG9sZ3VpbnMgQ2VvdG1maWNhdGUgQXV0aG9vaXR5MSwwKgYDVQQD DCNBbnljb25uZWN0IGhvbGd1aW5zIEludGVybWVkaWF0ZSBDQTAeFw0yMDA0MDUy MjI3NDhaFw0yMDA0MjUyMjI3NDhaMGcxCzAJBgNVBAYTA1VTMQ4wDAYDVQQIDAVU ZXhhczEUMBIGA1UEBwwLU2FuIEFudG9uaW8xDjAMBgNVBAoMBUNpc2NvMQwwCgYD VQQLDANWUE4xFDASBgNVBAMMCyouY21zY28uY29tMIIBIjANBgkqhkiG9w0BAQEF AAOCAQ8AMIIBCgKCAQEAxcrtoc7qbNIqPD5jwxTZRZPTQJbDE9y/WIySZWQ0CEL9 AwFSziHOsuXpivM4Q5Lx1TOPhHaPS7lligmIfca4m2/5E6n4kMqUMn1PTR+7QGT7 j+0872AA0Rr0tag7XmdBSw7V66aTodkYhrJoUxHsCdey5D1xdapyvzl2hHcYqemi HZtXthVq1XTfeC2LGESvz1cb0++MKcraeZgykM6Ho3aaOG52w1xzF1FGUe2nkKaT I6WcuD4dnQLXFiWDGmh7foQ30biFyJ4MjT4QZBCQdW080axeYCQbR38Qn28tFzuU /xj33kUKyExuJeSFuZoKcuwhrPgwekcvYxw4NzMOuQIDAQABo4IBPzCCATswCQYD VR0TBAIwADARBglghkgBhvhCAQEEBAMCBkAwMwYJYIZIAYb4QgENBCYWJE9wZW5T U0wgR2VuZXJhdGVkIFNlcnZlciBDZXJ0aWZpY2F0ZTAdBgNVHQ4EFgQURWLK5NOS K1NN/LPU6E0Q/SVp/K0wgaEGA1UdIwSBmTCBloAUzMVIA+G1XbnwtEZX0syJQGUq jeahegR4MHYxCzAJBgNVBAYTAk1YMQ0wCwYDVQQIDARDRE1YMRIwEAYDVQQKDA1V bmd1IENvcnAxKDAmBgNVBAsMH1VuZ3UgQ29ycCBDZXJ0aWZpY2F0ZSBBdXRob3Jp dHkxGjAYBgNVBAMMEVVuZ3UgQ29ycCBSb290IENBggIQAjAOBgNVHQ8BAf8EBAMC BaAwEwYDVR01BAwwCgYIKwYBBQUHAwEwDQYJKoZIhvcNAQELBQADggIBAJtmMncK 3iF+q31fE8/m3gghNjfkqrvyCkILnwuw2vx2CHCMgGzU4MT5AodGJfJJZNq2Cbhy VaPGm7/X010gW5dfbeHPLvyWqdK4nQLtw2kr1pRznoeEk16qumPBrHVmWUZQoWpV elDzSigzhbv+vFMP40F0lbMYHDSAcolLedCS7KuQ/c0soGNR1oGSA2hUYM60MEiW ezBgT7R/XK+Rh5zwlok4mje8R1rY7qUIn/hrKUDf/JNiBNFUvD6vDYLHJA3W2s10 ou3vdLy7z57Lj4WbtheHXQsmD6n9N+ANxmHpgpWPPD94YRalvpDbefU2hYrHx7fn 1jSdpzyOmw6JluxWbW0kp+BER+5Ya3rqIpBtljfbhZ18C17Hhb5oixSqBwL6oGa9 vOu6mhVHQBrPLeg+A/Pfkmpwq/wr19iUOLW+tJ8Lc7/Qlst7kCEjncub4SNvb6cx RRzi53fE3MVVqL6pBpBm4Pgt552ku7Lr3254haAmIczQ6Lxhq28Wo/Sq6bND1XBh Wg8ZfjpwraAloKStUPYPQyHuz6POuPGybaBjyjChkTooO3CkBpl1YIZdttZMtFHC bmKJMQ45LsaF5aGcuL0sr4YB2EyJBVU4vAWnVJ7j1SZOnntPFNebfRKV/hjZ4k+g ViWh5GmceXBbcTQ7wbVxpbYFnXtYge780zUz ---END CERTIFICATE-----

### Schritt 4: Zusammenführen der Zertifikate in einem PKCS12

Verbinden Sie das CA-Zertifikat mit dem ID-Zertifikat und dem privaten Schlüssel in einer .pfx-Datei. Sie müssen diese Datei mit einer Passphrase schützen.

openssl pkcs12 -export -in ID.pem -certfile ca.pem -inkey key.pem -out new-cert.pfx HOLGUINS-M-Q3UV:tshoot hugoolguin\$ openssl pkcs12 -export -in ID.pem -certfile ca.pem -inkey key.pem -out new-cert.pfx Enter pass phrase for key.pem: Enter Export Password: Verifying - Enter Export Password: HOLGUINS-M-Q3UV:tshoot hugoolguin\$

### Schritt 5: PKCS12-Zertifikat in FMC importieren

Navigieren Sie im FMC zu Device > Certificates (Gerät > Zertifikate), und importieren Sie das

#### Zertifikat in die gewünschte Firewall:

#### Add Cert Enrollment

| Name*            | new-cert-pfx           |                |                    |        |
|------------------|------------------------|----------------|--------------------|--------|
| Description      |                        |                |                    |        |
|                  |                        |                |                    |        |
| CA Information   | Certificate Parameters | Key Revocation | n                  |        |
| Enrollment Type: | PKCS12 File            |                | ~                  |        |
| PKCS12 File*:    | new-cert.pfx           |                | Browse PKCS12 File |        |
| Passphrase:      | •••••                  |                |                    |        |
|                  |                        |                |                    |        |
|                  |                        |                |                    |        |
|                  |                        |                |                    |        |
|                  |                        |                |                    |        |
|                  |                        |                |                    |        |
|                  |                        |                |                    |        |
| Allow Overrides  |                        |                |                    |        |
|                  |                        |                |                    |        |
|                  |                        |                | Save               | Cancel |
|                  |                        |                | Save               | Cancer |

## Überprüfung

Um den Zertifikatsstatus zusammen mit den Informationen zu **CA** und **ID** zu überprüfen, können Sie die Symbole auswählen und bestätigen, dass das Zertifikat erfolgreich importiert wurde:

| 4 🗐 FPR1k    |        |             |       |     |   |
|--------------|--------|-------------|-------|-----|---|
| new-cert-pfx | Global | PKCS12 file | CA ID | ₽ ¢ | 8 |

Wählen Sie das ID-Symbol aus:

### Identity Certificate

-----

- Serial Number : 101a
- Issued By :

Common Name : Ungu Corp Intermediate CA Organization Unit : Ungu Corp Certificate Authority Organization : Ungu Corp State : CDMX Country Code : MX

Issued To :

Common Name : \*.cisco.com Organization Unit : VPN Organization : Cisco Locality : San Antonio State : Texas

Close

? 🔺 🗙

### Informationen zu dieser Übersetzung

Cisco hat dieses Dokument maschinell übersetzen und von einem menschlichen Übersetzer editieren und korrigieren lassen, um unseren Benutzern auf der ganzen Welt Support-Inhalte in ihrer eigenen Sprache zu bieten. Bitte beachten Sie, dass selbst die beste maschinelle Übersetzung nicht so genau ist wie eine von einem professionellen Übersetzer angefertigte. Cisco Systems, Inc. übernimmt keine Haftung für die Richtigkeit dieser Übersetzungen und empfiehlt, immer das englische Originaldokument (siehe bereitgestellter Link) heranzuziehen.